# KODAK 고객 포털 사용자 가이드

# 목차

| 목차               | . 1 |
|------------------|-----|
| 개요               | . 1 |
| KODAK 고객 포털에 액세스 | . 1 |
| 새 사용자 요청         | . 1 |
| 요청 제출            | . 1 |
| 고객 포털 자격 증명 만들기  | . 2 |
| 사용자 정보 업데이트      | . 2 |
| 프로필 정보 변경        | . 2 |
| 이메일 주소 변경        | .2  |
| 애플리케이션 관리        | .3  |
| 현재 애플리케이션 보기/제거  | . 3 |
| 새 애플리케이션 요청      | . 3 |
| 요청된 애플리케이션 보기/취소 | . 3 |
| 취소된 애플리케이션 요청 보기 | . 3 |
|                  |     |

# 개요

이 사용자 가이드는 지침을 제공하여 KODAK 고객 포털 사용자가 계정을 관리하고, 당사 고객에게 제공되는 애플리케이션에 액세스할 수 있도록 합니다.

## KODAK 고객 포털에 액세스

사용자는 <u>https://customer.kodak.com(</u>으)로 이동하여 KODAK 고객 포털에 액세스할 수 있습니다

# 새 사용자 요청

## 요청 제출

- 1. <u>https://customer.kodak.com(</u>으)로 이동
- 2. 새 사용자 요청 링크 클릭
- 회사 이메일 주소(개인 이메일 주소가 아님)를 입력하고 다음 클릭
  a. 이미 계정이 있는 경우, 이를 알리는 메시지가 표시됩니다
- 4. 개인 주소가 아닌 회사 주소를 사용하도록 정보를 입력하고 다음 클릭
- 5. 액세스를 요청하는 하나 이상의 애플리케이션을 클릭하고 제출 클릭

제출된 세부 정보에 대한 확인 이메일을 받게 되며, 이 이메일에는 참조용 요청 번호가 있습니다. 이 이메일이 스팸 폴더에 들어가지 않도록 확인하세요.

요청은 일반적으로 24 시간 이내에 처리됩니다.

요청한 각 애플리케이션에 대한 승인 이메일을 받게 되며, 계정 설정을 완료하기 위한 추가 지침이 함께 제공됩니다.

참고: 승인 이메일을 받은 후 애플리케이션 구성을 완료하는 데 추가 시간이 필요할 수 있습니다.

고객 포털 자격 증명 만들기

Kodak 에 게스트 계정이 아직 없는 경우, 애플리케이션 승인 이메일에는 계정 생성 지침이 포함됩니다.

- 1. KODAK 고객 포털 애플리케이션 승인 이메일 열기
- 2. https://login.microsoftonline.com/redeem?으로 시작하는 이메일에서 고유한 사용 링크를 클릭하세요.그러면 Microsoft 로 이동하게 됩니다
- 3. 암호입력
- 4. 표시 이름 입력
- 5. 다음 클릭
- 6. 안내에 따라 인증 코드를 찾아 입력
- 7. 마침 클릭
- 8. 메시지가 표시되면 허용을 클릭하여 Kodak AAD 에 계정에 대한 액세스 권한 부여

완료되면 고객 포털로 이동하게 됩니다.

# 사용자 정보 업데이트

#### 프로필 정보 변경

계정에 로그인하여 주소 및 전화번호와 같은 프로필 정보를 업데이트할 수 있습니다.

- 1. customer.kodak.com 에서 고객 포털에 로그인합니다.
- 2. 메뉴 표시줄의 오른쪽 상단에 있는 드롭다운 탐색에서 내 프로필을 선택합니다.
- 3. "편집"을 클릭합니다.
- 4. 필드의 값을 변경합니다.
- 5. "저장"을 클릭합니다.

### 이메일 주소 변경

이메일 주소는 변경할 수 없습니다. 새 계정을 만들어야 합니다.

- 웹 브라우저를 사용하여 <u>https://customer.kodak.com/s/login/SelfRegister</u>로 이동해 새 이메일 주소로 새 계정을 만드세요.
- 2. 현재 계정을 취소하려면 고객 포털 관리자에게 문의하세요.

# 애플리케이션 관리

사용자는 현재 애플리케이션 보기, 새 애플리케이션 요청, 요청된 애플리케이션 보기 및 취소, 취소된 애플리케이션 요청 보기를 통해 액세스 권한이 있는 애플리케이션을 관리할 수 있습니다.

- 1. customer.kodak.com 에서 고객 포털에 로그인합니다.
- 2. 메뉴 표시줄의 오른쪽 상단에 있는 드롭다운 탐색에서 애플리케이션 관리를 선택합니다.

## 현재 애플리케이션 보기/제거

- 1. 애플리케이션 탭 클릭
- 2. 현재 애플리케이션 목록 보기
- 3. 제거하려는 애플리케이션 클릭
- 4. 애플리케이션 제거 버튼 클릭

## 새 애플리케이션 요청

- 1. 사용 가능한 애플리케이션 탭 클릭
- 2. 요청할 수 있는 애플리케이션 목록 보기
- 3. 요청하려는 애플리케이션 클릭
- 4. 애플리케이션 요청 버튼 클릭

요청은 일반적으로 24 시간 이내에 처리됩니다.

요청한 각 애플리케이션에 대한 승인 이메일을 받게 되며, 추가 지침이 함께 제공됩니다.

참고: 승인 이메일을 받은 후 애플리케이션 구성을 완료하는 데 추가 시간이 필요할 수 있습니다.

## 요청된 애플리케이션 보기/취소

- 1. 요청된 애플리케이션 탭 클릭
- 2. 요청한 애플리케이션에 대한 세부 정보 보기
- 3. 요청을 취소하려는 애플리케이션 클릭
- 4. 요청 취소 클릭

## 취소된 애플리케이션 요청 보기

- 1. 취소된 요청 탭 클릭
- 2. 취소된 요청에 대한 세부 정보 보기